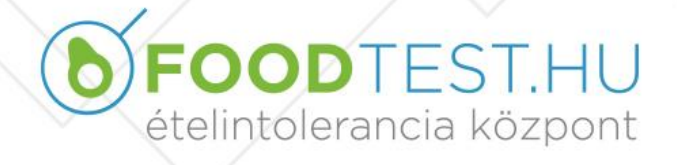

2049 Diósd, Álmos fejedelem utca 27. info@foodtest.hu, www.foodtest.hu Tel:06-1-424-09-69, fax: 06-1-226-20-64

## Fiók létrehozása asztali számítógépen:

- 1. Töltse le a programot az alábbi linkre kattintva: https://www.skype.com/hu/
- 2. Nyomjon a Skype letöltése gombra

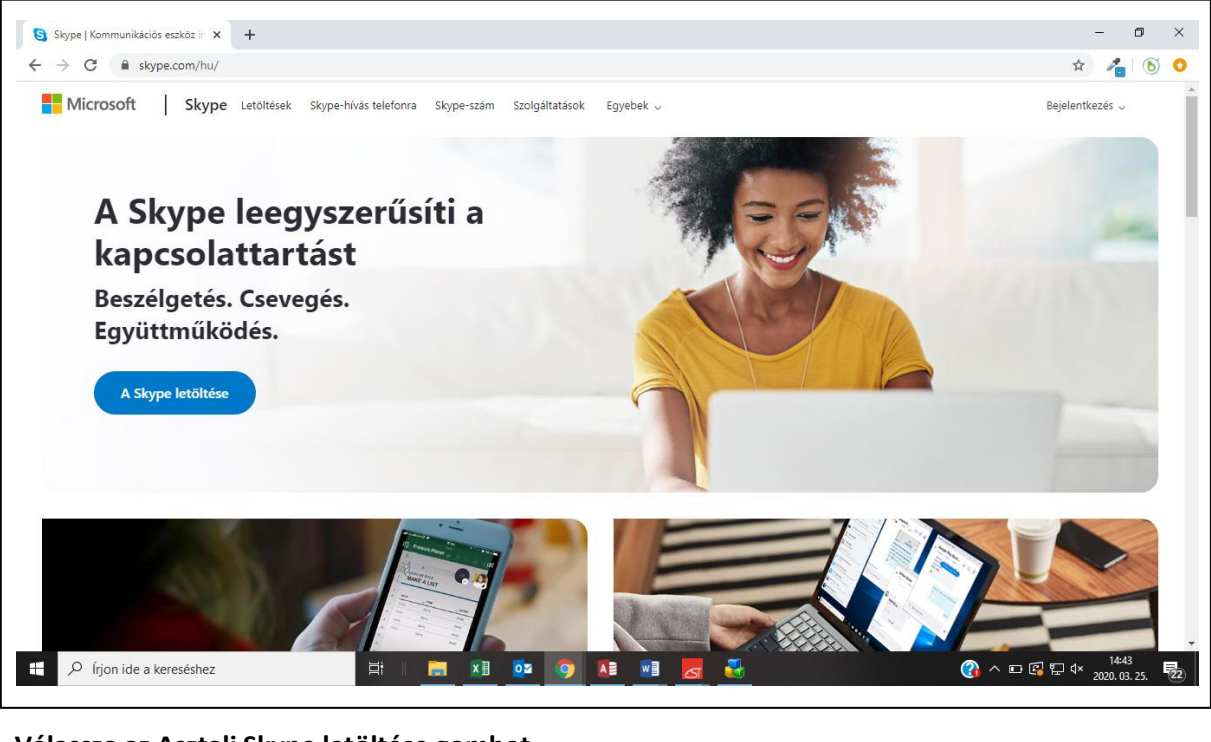

## 3. Válassza az Asztali Skype letöltése gombot.

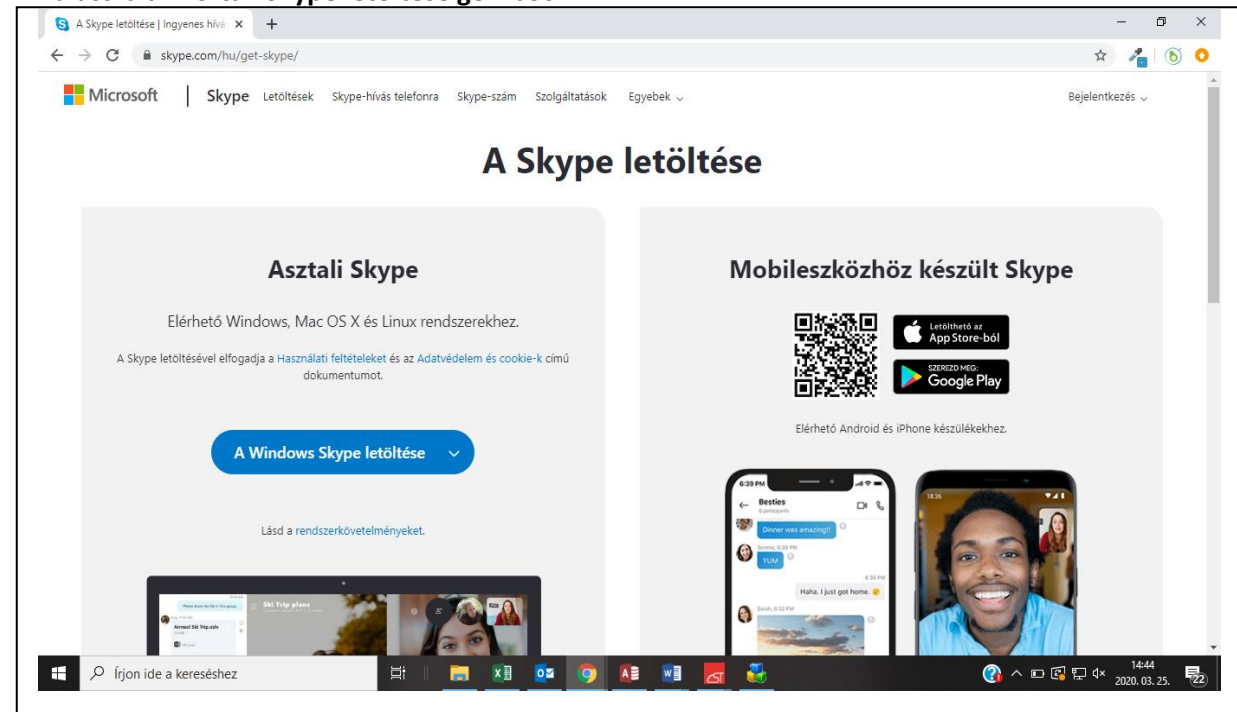

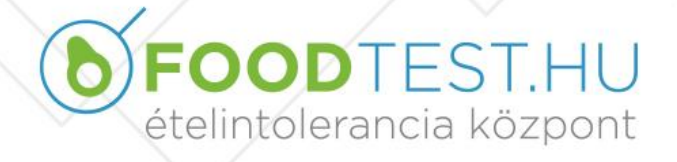

2049 Diósd, Álmos fejedelem utca 27. info@foodtest.hu, www.foodtest.hu Tel:06-1-424-09-69, fax: 06-1-226-20-64

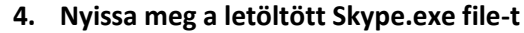

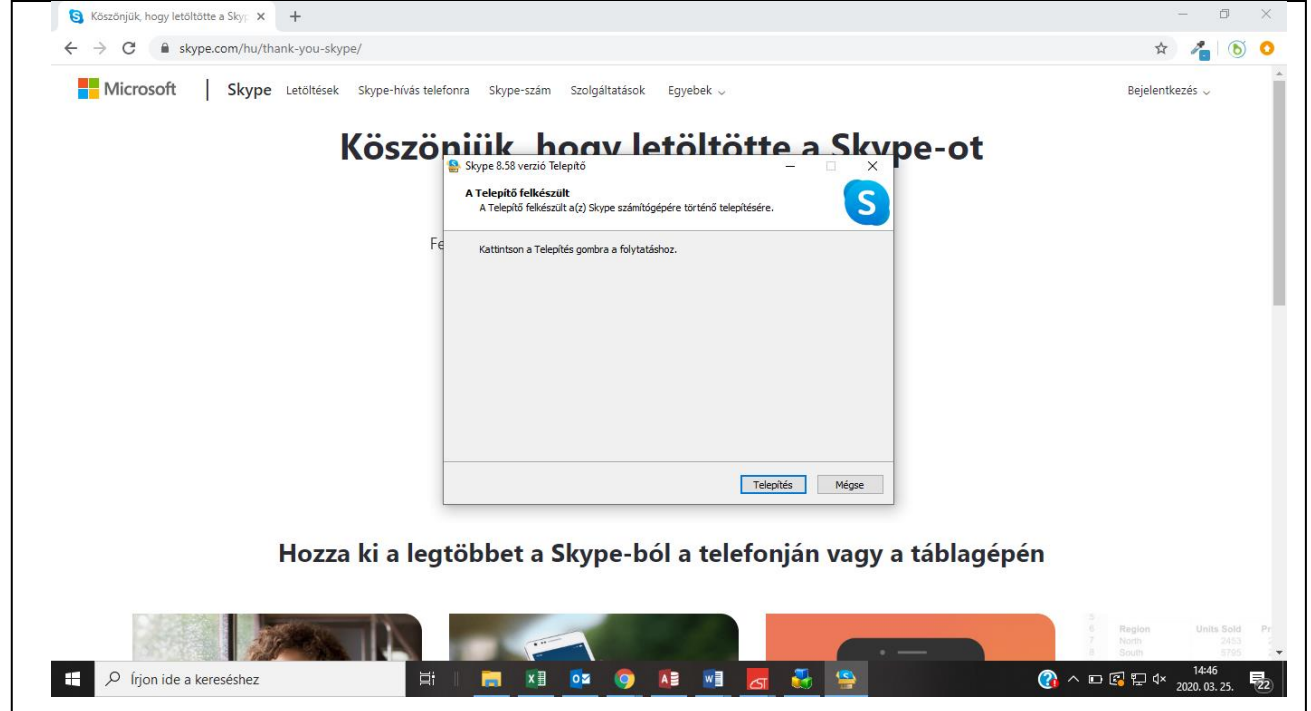

- 5. Nyomjon a Telepítés gombra
- 6. Nyomja meg Kezdhetjük gombot majd a Bejelentkezés vagy létrehozást

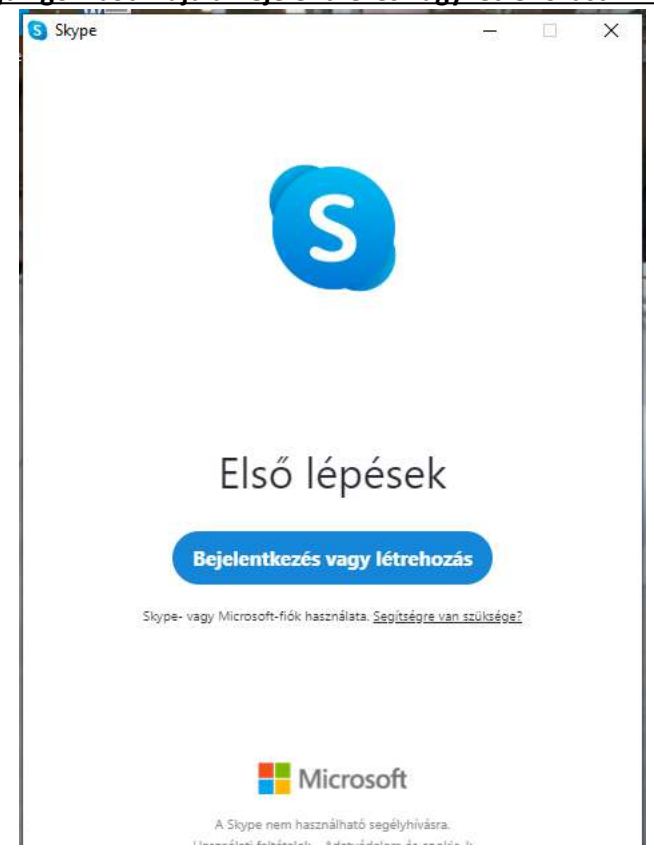

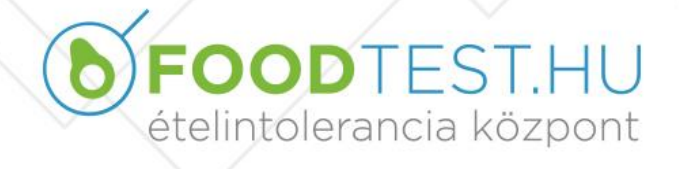

7. Ha nincs fiókja válassza a "hozzon létre" lehetőséget

| Microsoft<br>Bejelentkezés<br>Tovább ide: Skype<br>Skype, telefon vagy e-mail<br>Nincs fiókja? Hozzon létre egyet.<br>Bejelentkezés biztonsági kulccsal (?)<br>Bejelentkezési beállítások          |                                 | S      |     |     |
|----------------------------------------------------------------------------------------------------|---------------------------------|--------|-----|-----|
| Imicrosoft   Bejelentkezés   Tovább ide: Skype   Skype, telefon vagy e-mail   Nincs fiókja? Hozzon létre egyet.   Bejelentkezés biztonsági kulccsal ③   Bejelentkezési beállítások   Vissza Tovább | Microsoft                       |        |     |     |
| Tovább ide: Skype<br>Skype, telefon vagy e-mail<br>Nincs fiókja? Hozzon létre egyet.<br>Bejelentkezés biztonsági kulccsal ⑦<br>Bejelentkezési beállítások<br>Vissza Tovább                         | Bejelentkezés                   |        |     |     |
| Skype, telefon vagy e-mail<br>Nincs fiókja? Hozzon létre egyet.<br>Bejelentkezés biztonsági kulccsal (?)<br>Bejelentkezési beállítások<br>Vissza Tovább                                            | Tovább ide: Skype               |        |     |     |
| Nincs fiókja? Hozzon létre egyet.<br>Bejelentkezés biztonsági kulccsal ③<br>Bejelentkezési beállítások<br>Vissza Tovább                                                                            | Skype, telefon vagy e-mail      | 8      |     |     |
| Bejelentkezés biztonsági kulccsal (?)<br>Bejelentkezési beállítások<br>Vissza Tovább                                                                                                    | Nincs fiókja? Hozzon létre egy  | et.    |     |     |
| Bejelentkezési beállítások<br>Vissza Tovább                                                                                                    | Bejelentkezés biztonsági kulcc: | sal 🕜  |     |     |
| Vissza Tovább                                                                                                    | Bejelentkezési beállítások      |        |     |     |
|                                                                                                    |                                 | Vissza | Tov | ább |
|                                                                                                    |                                 |        |     |     |
|                                                                                                    |                                 |        |     |     |

Fiók létrehozása mobil eszközön:

- 1. Mobil eszköz esetén App Store –ból vagy Google Play alkalmazásból töltse le a programot.
- 2. Hozzon létre egy Skype fiókot